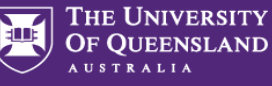

Prior to submitting a travel request: travellers <u>must</u> review the <u>six steps to travel</u> and <u>comply</u> with the <u>UQ Travel Policy</u> and <u>Dual Purpose Travel (DPT) Procedure.</u>

Google Chrome is the recommended browser for UniTask

**NOTE:** You can save data entered and return later by clicking *Save data and return later* at the bottom of the form.

Submit

Save data and return later

You can only fill out one form at a time. The saved form will not display in your My Requests dashboard until the form is submitted (See Accessing UniTask Travel Request section for accessing a *saved* travel request).

## 1. Accessing UniTask Travel Request

From the <u>UQ Travel website</u> (travel.uq.edu.au) select Travel Approval and Booking / UniTask Travel Request (approval)

| THE UNIVERSITY<br>OF QUEENSLAND       | Study | Research                         | Partners and communit | y About             |     |         |                  |
|---------------------------------------|-------|----------------------------------|-----------------------|---------------------|-----|---------|------------------|
| Travel<br>Six steps to travel (Staff) | Trave | Approval and B                   | looking 🦑 Resources   | Health and safety ~ | FAQ | Contact | Student Travel ~ |
|                                       | UniT  | ask Travel Requ<br>HUB (booking) | est (approval)        |                     |     |         |                  |

#### → Select New request

| M         | THE UNIVERSITY<br>OF QUEENSLAND |                     |                       |            |         |          |    |             |                     |   |
|-----------|---------------------------------|---------------------|-----------------------|------------|---------|----------|----|-------------|---------------------|---|
| ₩<br>my.L | JQ                              | Muroqu              | ooto                  |            |         |          |    |             |                     |   |
| -<br>676  | Dashboard                       | iviy requ           | esis                  |            |         |          |    |             |                     |   |
| Ģ         | Current staff                   | View<br>Active      | Belated to     Anyone |            |         |          |    |             | New request         |   |
| ß         | My files                        | Request             | Status                | Related to | Request | Due date | ID | Assigned to | Action              |   |
|           | My profile                      |                     |                       |            | date    |          |    |             |                     |   |
|           |                                 | No requests to disp | ay.                   |            |         |          |    |             |                     |   |
| ۵         | Support history                 | < 1 >               |                       |            |         |          |    |             | Results per page 50 | • |

→ Search and select Travel request

|          | THE UNIVERSITY<br>OF QUEENSLAND |                          |         |
|----------|---------------------------------|--------------------------|---------|
| my.U     | IQ                              | My requests              |         |
| <b>æ</b> | Dashboard                       | Makaabaw                 | raguaat |
| P        | Current staff                   | Make a new               | request |
| Ь        | My files                        | Search<br>travel request | I       |
|          | My profile                      | Request                  |         |
| Ø        | My requests                     | Travel request           |         |

- If you <u>do not</u> have a saved travel request, continue to step 2. Request details.
- ✤ To complete a saved travel request, select Load saved data

## You cannot submit a new travel request and retain saved data, if you select Start new form, the previously saved data will be lost.

#### Continue previous session

The system has found saved data on this form. To restore the saved data select *Load saved* data. If you select *Start new form* the saved data will be cleared and you will not be able to restore the saved data at a later time. Do you want to load saved data?

Last saved time: Monday, 20 Feb 2023, 11:11

Start new form

## 2. Request details

Load saved data

### → Select the relevant options

Type of travel (required)

- O Domestic
- O International

Is this a group booking for 10 or more people with the same itinerary?

- O Yes
- O No

Are you the person travelling? (required)

- O Yes
- O No

## 3. Approval

Active approval is generally NOT required for domestic travel. UQ staff must discuss their travel plans with their supervisor prior to submitting a travel request. Check UQ Travel website for latest travel updates.

### 4. Traveller details

- If Are you the person travelling? = NO (see Request details section above)
- → Select traveller type: UQ Staff / Non UQ person

| Select an option | • |
|------------------|---|
| UQ staff         |   |
| Non UQ person    | 5 |

→ If traveller is UQ staff, select Search User

| UQ sta     | ff                      |                     |                           |                                   | • Sea                       | Irch User |
|------------|-------------------------|---------------------|---------------------------|-----------------------------------|-----------------------------|-----------|
| + 9<br>+ 9 | Search fo<br>Select tra | r UQ staf<br>veller | f member (not a           | ll fields ree                     | quired)                     |           |
| User name  | First name<br>Jodi      | Last name<br>walton | Email                     | Job title                         | Default org unit            | Search    |
| User name  | First name              | Last name           | Email                     | Job title                         | Default org unit            |           |
| uqjwalt3   | Jodi                    | Walton              | staging.unitask@uq.edu.au | University Travel<br>Risk Manager | Enterprise Risk<br>Services | Select    |

 School/Institute/Business Unit will auto-populate if staff hold only one position.

|                                                      | If traveller holds multiple   |
|------------------------------------------------------|-------------------------------|
| Select an option                                     | <b>positions</b> , select the |
| Enterprise Risk Services (University Travel Risk Mar | the travel from the drop      |
|                                                      | down                          |

✤ If traveller is a non UQ person, complete the traveller's details

Traveller first name: (required)

Traveller last name: (required)

### 5. Trip details

→ Select Primary reason for travel (meaning the main reason) from the drop down. Only one (1) primary reason can be selected.

| Primary reason for travel: (required)                       | Select an option                                                                                                    |  |
|-------------------------------------------------------------|----------------------------------------------------------------------------------------------------|--|
| Will field work be undertaken during the travel? (required) | Academic collaboration<br>Adding location to approved trip<br>Attend neeting/event<br>Attend conference/seminar<br>Eveldwork/trin |  |
| PRIMARY travel destination (country): (required)            | Professional development<br>Research                                                                                              |  |
| Selected PRIMARY travel destination (country): (required)   | Teaching<br>University duties                                                                                                    |  |

✤ If Adding a location to approved trip is selected, Existing UniTask Trip ID must be entered in the field provided

| rimary reason for travel: (required)                              | Adding location to approved trip                   | -                            |
|-------------------------------------------------------------------|----------------------------------------------------|------------------------------|
| xisting Trip ID: (required)                                       |                                                    |                              |
| Adding a location to approv<br>a trip has already been <b>app</b> | ved trip, should only b<br>proved and traveller is | be used when<br>s now adding |

- a new (additional) destination/s.
- → If Will off-campus or field work be undertaken during the travel? = YES
- UQ Safe Work Off-Campus and Fieldwork Plan ID must be entered

| Will off-campus or field work be undertaken during the travel? (required) | <ul><li>Yes</li><li>No</li></ul> |
|---------------------------------------------------------------------------|----------------------------------|
| UQSafe Work Off-Campus and Fieldwork Plan ID: (required)                  |                                  |

 Provide a summary of trip, noting all UQ business activities

| Provide a summary of trip : (required) |                                                                                |
|----------------------------------------|--------------------------------------------------------------------------------|
| → Select Trip type                     | <b>Return:</b> single business destination<br>e.g. Brisbane-Melbourne-Brisbane |
| Return                                 | <b>One-way:</b> to/from one business destination e.g. Melbourne-               |
| O One-way                              | Brisbane                                                                       |
| O Multi-city                           | Multi-city: multiple business                                                  |

Departure/Arrival destinations, start typing the relevant Departure/Arrival location name (city/town) and select from the drop down option/s.

AUSTRALIA

| parture (city/town) (required)       |   | Arrival (city/town) (required) |   |
|--------------------------------------|---|--------------------------------|---|
| Brisbane City, Queensland, Australia | × | Melbourne, Victoria, Australia | × |

 Complete date fields, this is the departure date from the departure (city/town), total number of nights will calculate

| Departure (city/town) (required)     |   | Arrival (city/town) (required)       | Date (required |
|--------------------------------------|---|--------------------------------------|----------------|
| Brisbane City, Queensland, Australia | × | Melbourne, Victoria, Australia       | ★ 11/10/202    |
| Departure (city/town) (required)     |   | Arrival (city/town) (required)       | Date (required |
| Melhourne, Victoria, Australia       |   | Brisbane City, Queensland, Australia | 15/10/202      |

**Exception**: date of final leg is date of arrival into <u>final</u> <u>destination</u>, in the example above 15/10/2022 is arrival into Brisbane

- → If Traveller type = UQ staff
- ➔ Select Yes/No if trip includes private days

| Does your trip include any private days <u>during</u> the UQ business trip?<br>(required) | O Yes |
|-------------------------------------------------------------------------------------------|-------|
|                                                                                           |       |

→ If Yes, private days included, enter the number of

Does your trip include any private days <u>during</u> the UQ business trip? (required) 
Ves
No

Total number of private nights away: (required)

## 6. Dual purpose travel

Dual purpose travel (private days during the UQ business trip) may be allowed if the private days are:

- only in the **business location** (city/town) where the traveller is **currently** undertaking business; AND
- <u>total</u> private days must be less than <u>total</u> business days for the entire UQ travel journey.

**Do not** include details of private holidays <u>prior to, or after</u>, a UQ business trip.

- Complete dual purpose travel diary as a record of business and private travel activity/s undertaken (includes travel days to/from destinations)
- Select Activity from drop down for <u>each Location</u> and date range (all dates must be accounted for)

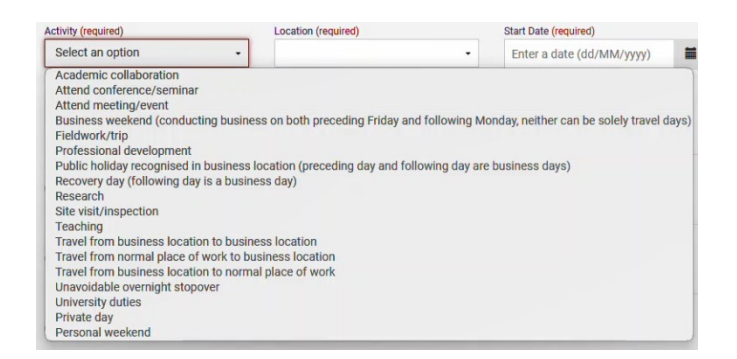

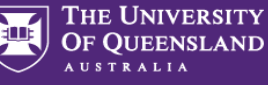

| Activity (required)                  | Location (required)                              | Start Date (required) |           | End Date (required) |   |
|--------------------------------------|--------------------------------------------------|-----------------------|-----------|---------------------|---|
| Travel from normal place of work te  | Brisbane City, Queensland, Australie             | 01/10/2023            | =         | 01/10/2023          | 1 |
| Activity (required)                  | Location (required)                              | Start Date (required) |           | End Date (required) |   |
| Private day -                        | Sydney, New South Wales, Australia               | 01/10/2023            | <b>**</b> | 03/10/2023          | 1 |
| Activity (required)                  | Location (required)                              | Start Date (required) |           | End Date (required) |   |
| Attend conference/seminar •          | Sydney, New South Wales, Australia               | 04/10/2023            | <b>**</b> | 08/10/2023          | 1 |
| Activity (required)                  | Location (required)                              | Start Date (required) |           | End Date (required) |   |
| Travel from business location to no- | Brisbane City, Queensland, Australi <del>c</del> | 08/10/2023            | =         | 08/10/2023          | 1 |

- ✤ Form <u>will not</u> Submit if each Location is not allocated an activity (including departure and arrival location, in example above Brisbane)
- ✤ For more detailed Dual purpose examples refer to <u>Dual</u> <u>Purpose Travel Quick Reference Guides</u>

Travel to or from a **business location** to **private location** is not permitted. Do not include in the UniTask travel request. Solely private locations are not permitted.

# 7. Travel diary

A travel diary is required for Multi-city trips. If Multi-city with private days, the Dual purpose travel section replaces the Travel diary

- → Complete travel diary as a record of travel activity/s undertaken (includes travel days, to/from destinations)
- → Select Activity from drop down for <u>each Location</u> and date range (all dates must be accounted for)
- → Form will not Submit if each Location is not allocated an activity (including departure and arrival location, in example below Brisbane)

| Activity (required)                  | Location (required)                 | Start Date (required) | End Date (required) |
|--------------------------------------|-------------------------------------|-----------------------|---------------------|
| Travel from normal place of work te- | Brisbane City, Queensland, Australi | 11/10/2023            | 11/10/2023          |
| Activity (required)                  | Location (required)                 | Start Date (required) | End Date (required) |
| Academic collaboration •             | Melbourne, Victoria, Australia 🔹    | 11/10/2023            | 13/10/2023          |
| Activity (required)                  | Location (required)                 | Start Date (required) | End Date (required) |
| Travel from business location to bu- | Melbourne, Victoria, Australia •    | 13/10/2023            | 13/10/2023          |
| Activity (required)                  | Location (required)                 | Start Date (required) | End Date (required) |
| Attend meeting/event -               | Sydney, New South Wales, Australia  | 14/10/2023            | 15/10/2023          |
| Activity (required)                  | Location (required)                 | Start Date (required) | End Date (required) |
| Travel from business location to no- | Brisbane City, Queensland, Australi | 15/10/2023            | 15/10/2023          |

## 8. Budget

→ Select Expense Type/s from the drop down

| Select an option | - |
|------------------|---|
| Airfare          |   |
| Accommodation    |   |
| Meals            |   |
| Incidentals      |   |
| Transport        |   |
| Other            |   |

### ✤ Enter the estimated expense amount/s in AUD

| Expense Type (required)  | \$ amount (required) |
|--------------------------|----------------------|
| Airfare -                | 490                  |
| Expense Type (required)  | \$ amount (required) |
| Accommodation -          | 620                  |
|                          |                      |
| Add another expense type |                      |

Travel allowance can be entered in as 'other' expense type, write travel allowance and enter AUD amount. To be paid a Travel allowance, you must submit a Travel allowance expense claim in ExpenseMe Pro. Expense Type (re S amount (required Travel allowance Other 500 Select how the travel will be funded from drop down ≁ How will travel be funded (required) Select an option UQ funded Externally funded Both UQ and externally funded If relevant, outline any other financial implications of the travel: If UQ funded, provide Chart String/s and \$ allocation/s \$ allocation (required) Chart String (required) 8431109-01-126-41 1110 Add additional chart string Total UQ costing otal UQ costing must equal total Estimated expenses - 1110 Contact your Finance Advisory team for Chart String information If *Externally funded* (including personally funded) ≁ complete and provide \$ allocation Is there any personal contribution? (required) \$ amount (required) 500 Yes O No Provide chart string Is there any external contribution? (required) information if UQ are seeking Yes reimbursement from the 0 No external organisation Chart String (if applicable) \$ amount (required) 8431109-01-126-41 1000 Name of external organisation: (required) ABC Research Institute Total external contribution 1500 Total external contribution must equal total Estimated expenses If Both UQ and externally funded complete above 2 ≁ steps Select if booking with FCM Travel Solutions, if Yes, select ≁ to send approved Travel Request to FCM Will the travel booking be made with FCM Travel Solutions? (required) Justification required Yes 0 No for booking outside of FCM Send approved Travel Request to FCM? (required) O Yes O No

Send *Travel Request to FCM* is a notification only, FCM take no action until contacted by traveller/booker to obtain a quote/booking.

If No is selected, the requester can send the Travel Request to FCM later via UniTask.

**Note:** UQ's preferred booking method for domestic travel is via the online booking platform <u>SAVI</u>.

Travel Management Services Governance and Risk CRICOS PROVIDER NUMBER 00025B Last updated 25/11/2024

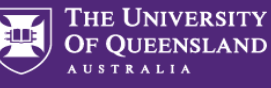

# 9. Supporting documents

 $\rightarrow$ Attach documents to support your travel request

Requirements may vary across local areas

# 10. Traveller declaration and Submit

Declaration will only appear if requester is the traveller

### **Requester is traveller**

- Read and confirm declaration, Submit ≁
- Travel request notification email sent to traveller and  $\rightarrow$ supervisor (NO action required by supervisor)
- $\mathbf{+}$ Request will appear in traveller's my.UQ dashboard - My requests

### Requester on behalf of UQ staff

- → Requester Submit
- $\rightarrow$ Travel request notification email sent to requester and traveller's supervisor (NO action required by supervisor)
- Traveller receives request to read and confirm traveller  $\rightarrow$ declaration and Submit
- $\rightarrow$ Request will appear in requester's and traveller's my.UQ dashboard - My requests

### **Requester on behalf of Non-UQ person**

Traveller declaration does not apply to Non UQ travellers

- Requester Submit ≁
- ≁ Travel request notification email sent to requester
- ¥ Request will appear in requester's my.UQ dashboard -My requests

## 11. Book Travel

- → When UniTask Travel Request <u>approved</u>, travellers and travel bookers can proceed with travel bookings
- $\rightarrow$ Refer to the UQ Travel Six steps to travel

# **12. Finalise Request**

Changes can only be made to Travel requests with the status: Awaiting Finalisation. Refer to the User Guide: How to change a UniTask Travel Request.

Travel requests must be finalised by the Requester. It is recommended to finalise after travel is completed. If travel does not take place, Travel request must be withdrawn.

- ≁ From My requests dashboard, find the Travel request ID with Awaiting finalisation Status
- ≁ Select Update from the Action column

| Request                                                                                                    | Status                                                                                                    | Related to               | Request<br>date | Due date       | ID     | Assigned to | Action |  |
|----------------------------------------------------------------------------------------------------|----------------------------------------------------------------------------------------------------|--------------------------|-----------------|----------------|--------|-------------|--------|--|
| Travel request                                                                                                    | Awaiting finalisation                                                                                                    | Me                       | 20 Oct<br>2022  | 29 Oct<br>2022 | 642055 | Me          | Update |  |
| <b>→</b>                                                                                                    | If required, upo<br>Approved Trav                                                                                                    | date and m<br>el request | ake any         | chan           | ges to | the         |        |  |
| Ac<br>(Pr                                                                                                    | Adding a destination/location requires a new Travel request<br>form to be completed<br>(Primary reason for travel – Adding location to approved trip) |                          |                 |                |        |             |        |  |
| <ul> <li>Select Finalise request</li> <li>Travel request is now Finalised</li> <li>Finalised Travel requests will appear in the Completed View</li> </ul> |                                                                                                    |                          |                 |                |        |             |        |  |
| My                                                                                                    | requests                                                                                                    |                          |                 |                |        |             |        |  |

| Active            | Ŋ   | Related to<br>Anyone | •          |                 |             |        | 1           | New request |
|-------------------|-----|----------------------|------------|-----------------|-------------|--------|-------------|-------------|
| Completed         |     | Status               | Related to | Request         | Due date    | ID     | Assigned to | Action      |
| My requ           | Jes | ts                   |            |                 |             |        |             |             |
| View<br>Completed | ·   |                      |            |                 |             |        | 1           | New request |
| Request           | Ŀ   | Status               | Related to | Request<br>date | Due date    | ID     | Assigned to | Action      |
| Travel request    |     | Finalised            | Me         | 20 Oct<br>2022  | 21 Oct 2022 | 642055 |             | View        |

Additional steps (if required after submission):

## **Resend Travel Request to FCM**

Travel requests can be resent to FCM when Status =  $\mathbf{+}$ Awaiting Finalisation or Finalised

### If status is Awaiting Finalisation

→ Travel requests Awaiting Finalisation will appear in the Requesters Unitask My request dashboard under View Active

My requests 04 Sep 30 Aug

- ≁ Find the Travel request to send to FCM, select Update ≁
- Under the Audit tab, select Send to FCM

| Audit            |  |  |  |
|------------------|--|--|--|
| Confirm request  |  |  |  |
| Send to FCM      |  |  |  |
| Withdraw request |  |  |  |

The approved Travel request is now emailed to FCM  $\rightarrow$ 

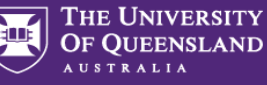

### If status is Finalised

✤ Finalised Travel requests will appear in the Requesters Unitask My request dashboard under View Completed

| My req            | ues | sts                  |            |                    |          |        |             |             |
|-------------------|-----|----------------------|------------|--------------------|----------|--------|-------------|-------------|
| Active            | •   | Related to<br>Anyone |            |                    |          |        |             | New request |
| Completed         |     | Status               | Related    | to Request<br>date | Due date | e ID   | Assigned to | Action      |
| My requ           | les | ts                   |            |                    |          |        |             |             |
| fiew<br>Completed | ·   |                      |            |                    |          |        |             | New request |
| Request           | D   | Status               | Related to | Request<br>date    | Due date | ID     | Assigned to | Action      |
| Travel request    |     | Finalised            | Me         | 20 Oct             | 21 Oct   | 642055 |             | View        |

- → Find the Travel request to send to FCM, select View
- ✤ Under the Audit tab, select Send to FCM

| • Audit                                            |  |
|----------------------------------------------------|--|
| Send a copy of the approved travel request to FCM. |  |
| Send to FCM                                        |  |

ightarrow The approved Travel request is now emailed to FCM

# **To Change a Request**

Changes to the Travel request form can <u>only</u> be made by the **Requester** when:

- → Status = Awaiting Finalisation; AND
- ✤ the Travel request is Assigned to the Requester in the UniTask dashboard
- ✤ Refer to the <u>User Guide: How to change a UniTask</u> <u>Travel Request</u> for more information

# To Withdraw a Request

A submitted Travel request must be withdrawn if:

changes are made to the departure and or arrival locations; or

→ the planned travel is no longer taking place Refer to the <u>User Guide: How to change a UniTask Travel</u> <u>Request</u> before Withdrawing a request.

A Travel request can only be Withdrawn by the Requester if the Status is:

- ✤ Awaiting finalisation
- Travel requests will appear in the Requesters Unitask My request dashboard under View Active

| My reques      | sts                   |               |                 |                |        |             |             |
|----------------|-----------------------|---------------|-----------------|----------------|--------|-------------|-------------|
| View<br>Active | Related to<br>Anyone  |               |                 |                |        | 1           | New request |
| Request        | Status                | Related to    | Request<br>date | Due date       | ID     | Assigned to | Action      |
| Travel request | Awaiting finalisation | Katrina Green | 30 Aug<br>2022  | 04 Sep<br>2022 | 639002 | Me          | Update      |

- → Find the Travel request to withdraw, select Update
- → Under the Audit tab, select Withdraw request

| • Audit                         |  |  |  |
|---------------------------------|--|--|--|
| Confirm request                 |  |  |  |
| Send to FCM<br>Withdraw request |  |  |  |
|                                 |  |  |  |

- ✤ The Travel request is now withdrawn
- ✤ Withdrawn Travel requests will appear in the Unitask My request dashboard under View Completed